## Office365 儲存空間查詢步驟

Office 365 中每個人都有 OneDrive 100GB、Exchange (Outlook) 50GB 的儲存空間,要從那裡去查看儲存空間以及使用量呢?

一、查詢 OneDrive 儲存空間步驟:

Step1: 在進入 OneDrive 後... 從右上角的齒輪圖案~ 點下去

|               | ())大葉大學                                                     | OneDrive | ク 授尋                       | S &                                                                            | @ ? |          |
|---------------|-------------------------------------------------------------|----------|----------------------------|--------------------------------------------------------------------------------|-----|----------|
| 9             | - 新壋新的                                                      |          |                            | 設定                                                                             |     | ×        |
| ا ،<br>د      | ) 首頁<br>] 我的檔案                                              |          |                            | OneDrive<br>OneDrive 設定<br>還原您的 OneDrive<br>取得 OneDrive 應用程式<br>同步處理此 OneDrive |     |          |
| [] 17 (Jo     | 8 已共用<br>7 最愛<br>) 資源回收簡                                    |          |                            | 佈景主題                                                                           |     | *        |
| 瀏<br>20<br>11 | 覽檔案依據<br>→ 人員 ●==<br>→ 会議 ●==                               |          |                            |                                                                                |     | 1873 CH. |
| 快當會           | <b>速存取</b><br>您開設來自共用文件庫的檔案時,它們將<br>顧示在此[快速存取] <b>濟</b> 單中。 |          |                            | 田田田田田田田田田田田田田田田田田田田田田田田田田田田田田田田田田田田田                                           |     |          |
| 其             | 他位置                                                         |          | 您最近沒有檢視任何文件                | 深色模式                                                                           |     | •        |
|               |                                                             |          | 在 OneDrive 中保存您的文件,從各種裝置存取 | <b>密碼</b><br>變更您的密碼 →                                                          |     |          |

| <b>Step2:</b> 點選「更多 | <b>多</b> 設定」 |
|---------------------|--------------|
|---------------------|--------------|

| ःः ⟨┃⟩大葉大學 | OneDrive                             | ▶ 授尋 | $\mathbf{D}$ | ₽  | ٢ |
|------------|--------------------------------------|------|--------------|----|---|
|            | 通知設定                                 |      |              | p. |   |
| Q 通知       | 提醒您鋪過了某些共用電子郵件的提醒                    |      | 【】 開啟        |    |   |
| ·93 更多股定   | 當 OneDrive 偵測到一次刪除大量檔案的動作時所傳送的電子郵件通知 |      |              |    |   |
|            | 當其他人回覆您的註解時發出電子郵件通知                  |      | ● 開啟         |    |   |
|            | 當其他人對我的文件註解時,使用電子郵件通知                |      | ● 開啟         |    |   |
|            | 按一下您所送出共用電子鄧件中的連結就會寄送電子鄧件通知          |      | ● 開啟         |    |   |
|            | 當其他人將檔案上傳到您的檔案要求時傳送電子郵件通知            |      | 🚺 開啟         |    |   |
|            | 摘要每日針對您的 Loop 通訊的電子郵件通知              |      | 1 開啟         |    |   |
|            |                                      |      |              |    |   |

Step3: 點選「儲存空間計量」

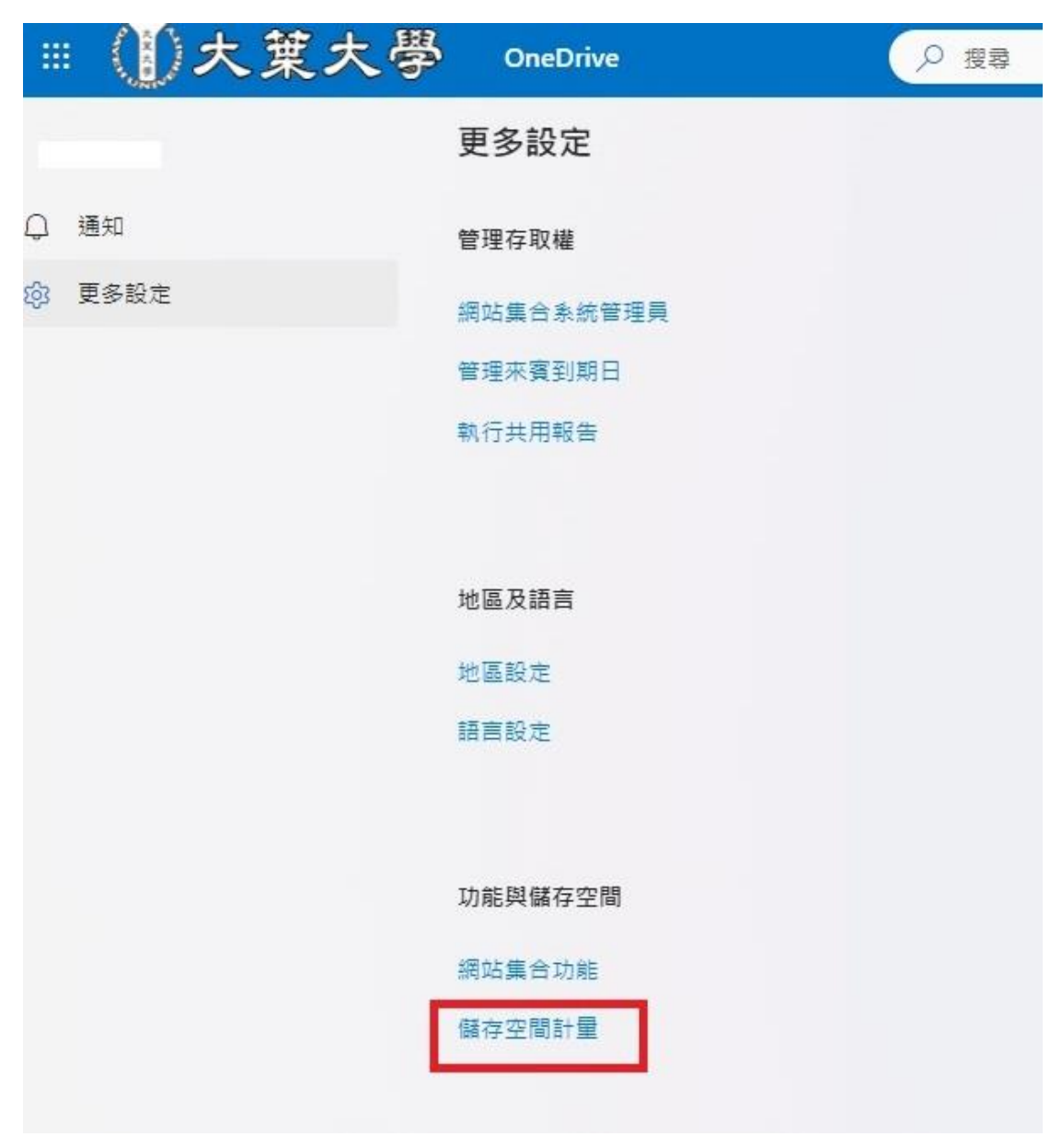

## 即可看到畫面右上角的"儲存空間 及用量"...

| 網站設定,    | 儲存指標₀ |          |        |         |                            |
|----------|-------|----------|--------|---------|----------------------------|
| 圖 網站集合   |       |          |        |         | 1024.00 GB 可用,共 1024.00 GB |
|          |       |          |        |         | (頁面 1 / 1)                 |
| 類型 名稱    |       | 大小總計+    | 父頃自分比  | 網站配銀白分比 | 上次修改日期                     |
| catalogs |       | 1.2 MB   | 65.01% | 0.00%   | 2020/10/24 下午 07:39        |
| 文件       |       | 308.3 KB | 15.83% | 0.00%   | 2018/5/3 上午 01:52          |
| ■ 様式庫    |       | 89.3 KB  | 4.58%  | 0.00%   | 2017/11/5 下午 05:42         |
| Lists    |       | 61 KB    | 3.13%  | 0.00%   | 2023/10/24 下午 07:46        |
| - 表單範本   |       | 44.7 KB  | 2.30%  | 0.00%   | 2017/11/5 下午 05:42         |
|          |       | 31.4 KB  | 1.61%  | 0.00%   | 2017/11/5 下午 05:42         |
| ■ 社交     |       | 27.8 KB  | 1.43%  | 0.00%   | 2017/11/5 下午 05:41         |

## 二、查詢 Exchange(Outlook)儲存空間步驟:

Step1: 在進入 Outlook 後... 從右上角的齒輪圖案~ 點下去

| ()大葉大學         | Outlook | Q 搜尋  |         |     |        | • | Teams 通話 | Ģ | •   | r∌ ¢ |     | $\mathcal{G}^{1}$ | A |
|----------------|---------|-------|---------|-----|--------|---|----------|---|-----|------|-----|-------------------|---|
| ☰ 首頁 檢視 說明     |         |       |         |     |        |   |          |   |     |      | _   |                   |   |
| ☑ 新郵件 ∨ 前 副時 → |         |       | Co 移至 × | の問題 | 《 全部回顧 |   |          |   |     | 0 M  | 1 9 |                   | ~ |
| ◇ 我的最愛         | ч       | 收件匣 🚖 |         |     |        |   |          |   |     |      | 瞾取  | 〒 師選              | I |
| 🕞 收 5870       | 寄行      | 牛者    |         |     | 主旨     |   |          |   | 已收到 | l~   |     |                   |   |

## Step2: 點選「一般」 → 「儲存空間」,即可看到 Outlook 的"儲存空間 及 用量"資料

| 設定                                                                      | 語言與時間                  | 儲存空間                                                                                       |      | × |
|-------------------------------------------------------------------------|------------------------|--------------------------------------------------------------------------------------------|------|---|
| <ul> <li>Q 搜尋所有設定     </li> <li>◆ 一般     </li> <li>○ 郵件     </li> </ul> | 外觀<br>通知<br>類別<br>協助工具 | 這個帳戶你擁有 49.50 GB 的免費電子郵件儲存空間,其中包含所有資料夾的附件和郵件<br>已用 0.92 GB,總共 49.50 GB (1.0%)              |      |   |
| 四 11年后<br>89 人員                                                         | 行動裝置<br>通訊群組<br>【儲存空間  | 管理儲存空間<br>清空資料夾中的內容可協助您釋放空間。系統會永久刪除項目。                                                     |      |   |
|                                                                         | 隱私權與資料<br>搜尋           | B 垃圾郵件<br>已使用 302.79 MB 9,073 封郵件<br>一 刪除的郵件                                               | 应 清理 | ~ |
|                                                                         |                        | <ul> <li>□ 已使用 2.62 MB 79 封郵件</li> <li>□ 收件匣</li> <li>□ 已使用 602.63 MB 5,874 封郵件</li> </ul> | ⑥ 清理 | ~ |
|                                                                         |                        | ➢ 寄件備份<br>已使用 29.76 MB 9 封郵件                                                               | ◎ 清理 | > |
|                                                                         |                        | ジ 草稿<br>已使用 2.62 KB 1 封郵件                                                                  | ◎ 清理 | ~ |